# 1. ログイン方法

#### URL またはQRコードを読み取って、安否確認システムにアクセスしてください。 ・PC用 <u>https://anpis5.mec-asp.com/</u> ・スマートフォン用 <u>https://anpis5.mec-asp.com/c01m200/</u>

| 一音連絡・安否確認 |                                                                                                    |  |
|-----------|----------------------------------------------------------------------------------------------------|--|
|           | ログインID、バスワードを入力してください                                                                                                    |  |
|           | 学校 選択してください ✔<br>ログインID [<br>バスワード                                                                                                    |  |
|           | <u>ログイン</u>                                                                                                    |  |
|           | バスワードを忘れた方は学校を選択してログインIDを入力した上で<br>「 <mark>仮バスワード発行ボタン</mark> 」を押してください。<br>仮パスワード発行                                                       |  |
|           | <お知らせ><br>【重要】機能追加及び全通信 <u>SSL化のご案内</u> (2024/11/28)<br><u>Cookie (クッキー)の 使用について</u> (2023/05/02)<br>迷惑メール設定 受信許可リストへの登録のお 願い (2020/01/24) |  |

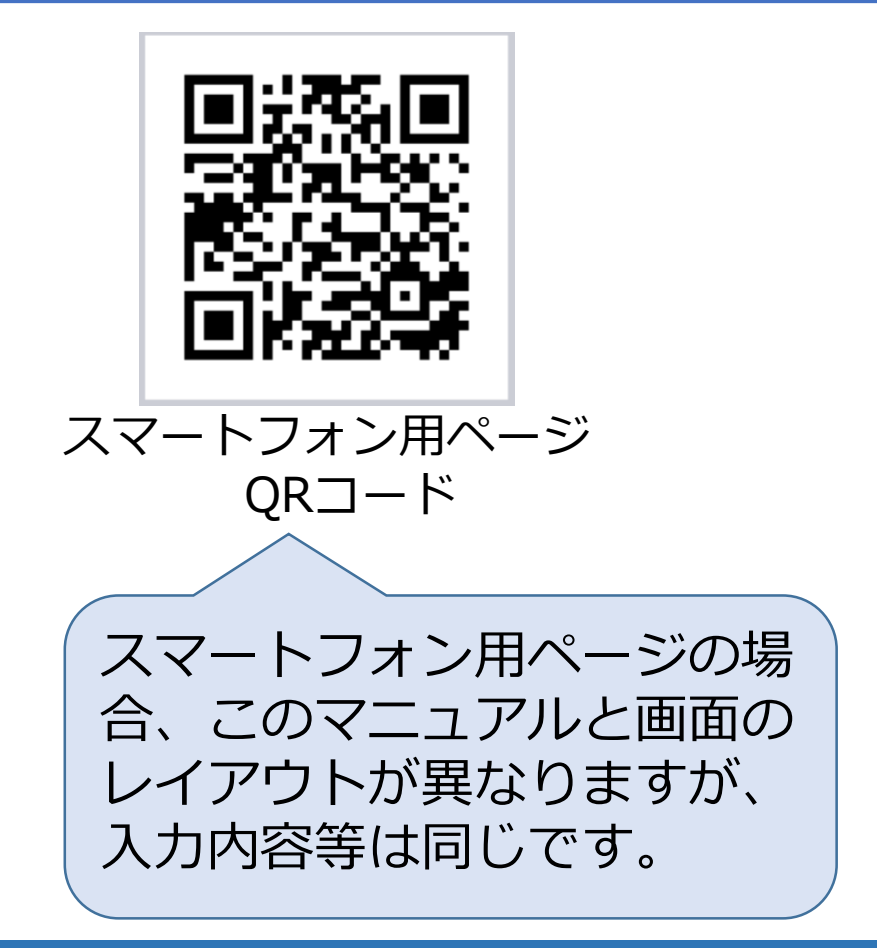

# 1. ログイン方法

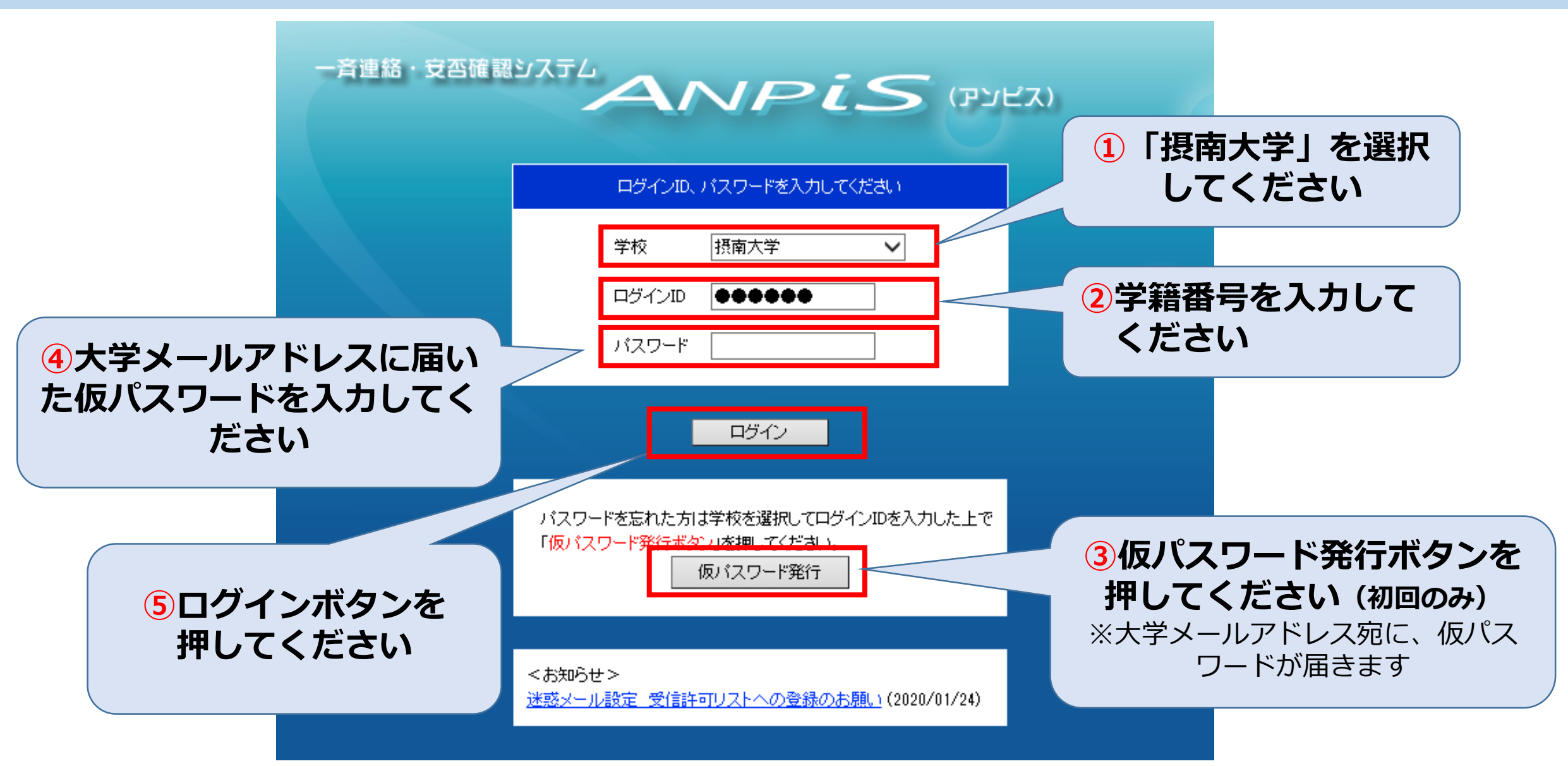

#### 大学メール以外のアドレスへ安否確認メールを送信する設定を行います。

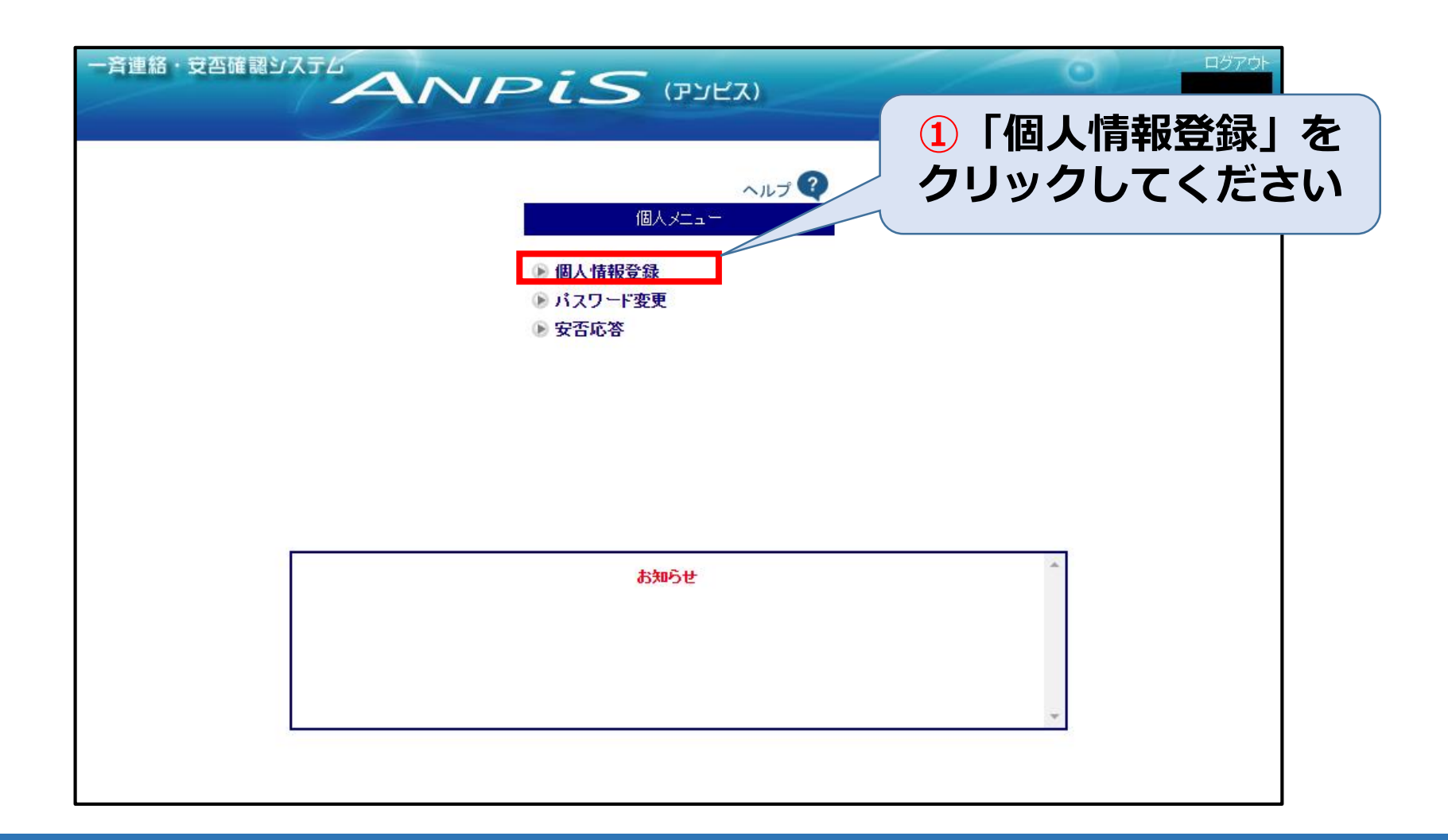

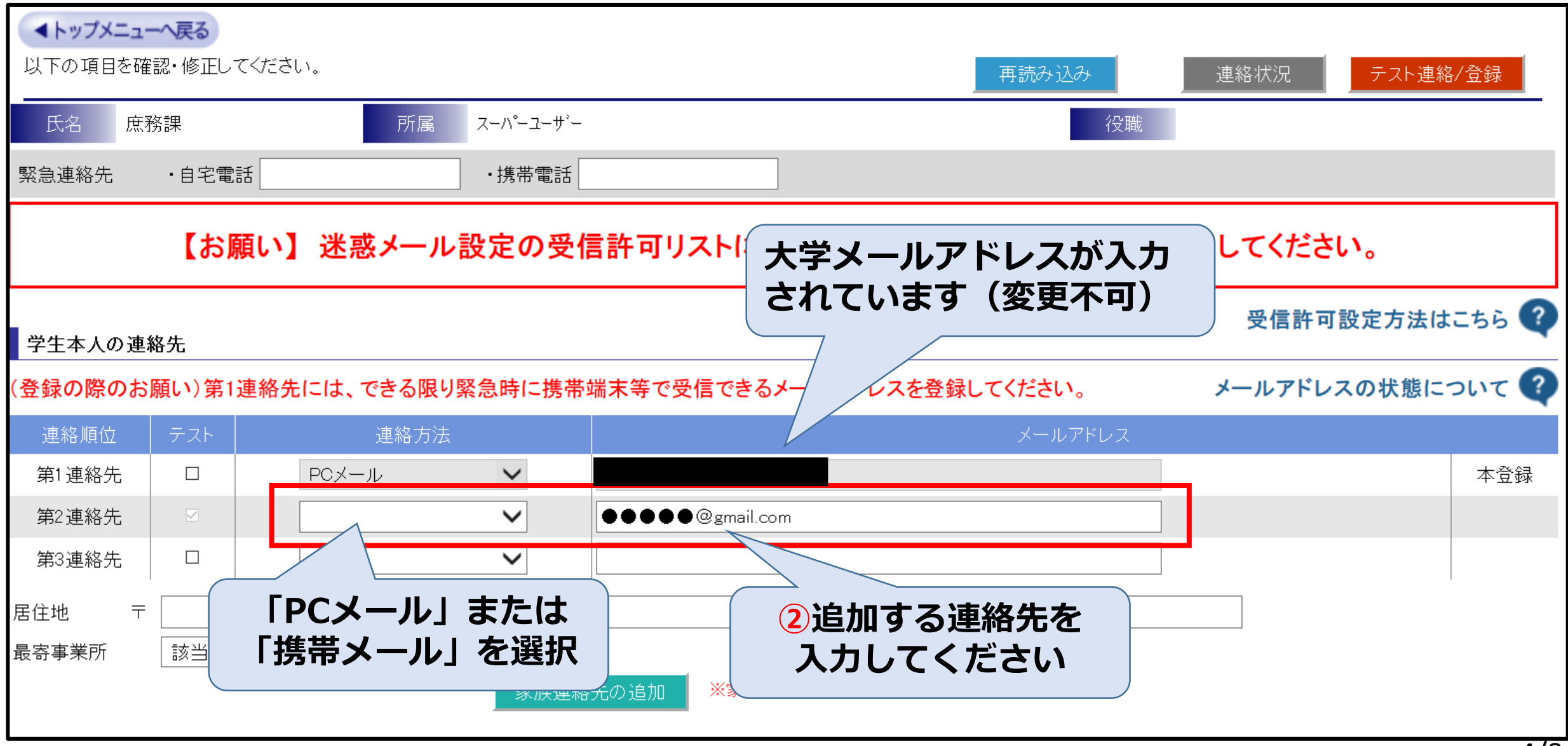

## 2. 個人情報登録~家族連絡先の追加~

#### 設定することで、家族の応答内容を家族内で共有することができます

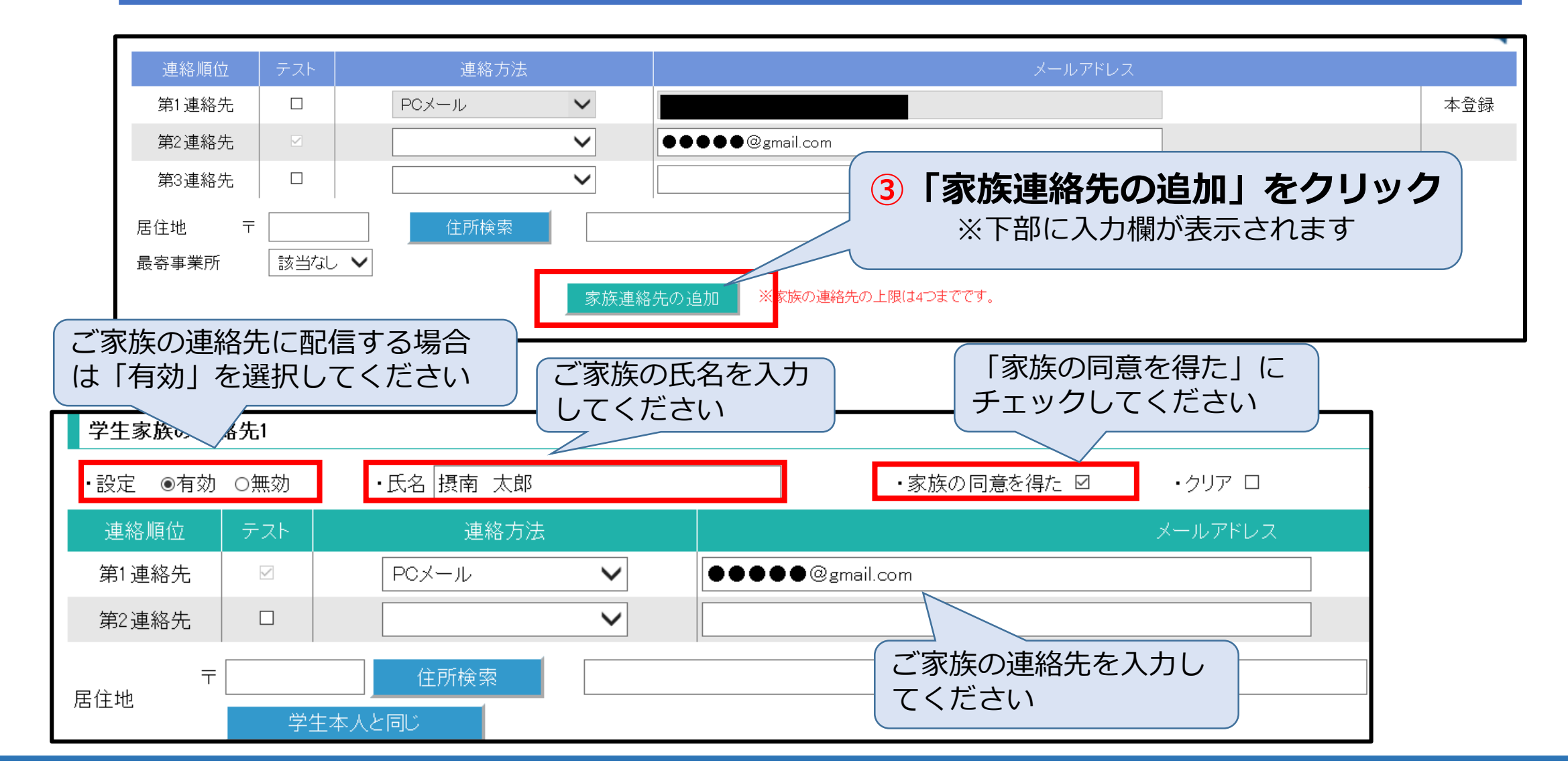

| ▲トップメニューへ戻る<br>以下の項目を確認・修正 | してください。            |                          | 再読み込み                                             | 連絡状況                                      |
|----------------------------|--------------------|--------------------------|---------------------------------------------------|-------------------------------------------|
| 氏名 庶務課                     | 所属                 | スーハ゜ーユーサ゛ー               |                                                   | 役職                                        |
| 緊急連絡先 · 自宅                 | 電話                 | ・携帯電話                    |                                                   |                                           |
| 【 <b>す</b><br>学生本人の連絡先     | 3願い】迷惑メール          | ·設定の受信詞                  | 許可リストに「anpis@anpis5.mec-as<br>4                   | ●「テスト連絡/登録」ボタンをクリック                       |
| (登録の際のお願い)                 | 1連絡先には、できる限り       | 緊急時に携帯端3                 | 末等で受信できるメールアドレスを登録してください。                         | メールアドレスの状態について 🏹                          |
| 連絡順位 テスト                   | 連絡方法               |                          | メールアドレ                                            |                                           |
| 第1連絡先 🛛                    | PCメール              | $\sim$                   |                                                   | 本登録 · · · · · · · · · · · · · · · · · · · |
| 第2連絡先                      |                    | <ul> <li>✓</li> </ul>    | ●●●●@gmail.com                                    |                                           |
| 第3連絡先 🛛                    |                    | ~                        |                                                   |                                           |
| 居住地 〒                      | <u>住所検索</u><br>ル ✔ | 「OK<br>クする<br>送信さ<br>※また | く」ボタンをクリッ<br>るとテストメールが<br>されます<br>ご手続きは完了して<br>さん |                                           |

#### 入力した連絡先にテストメールが送信されます。

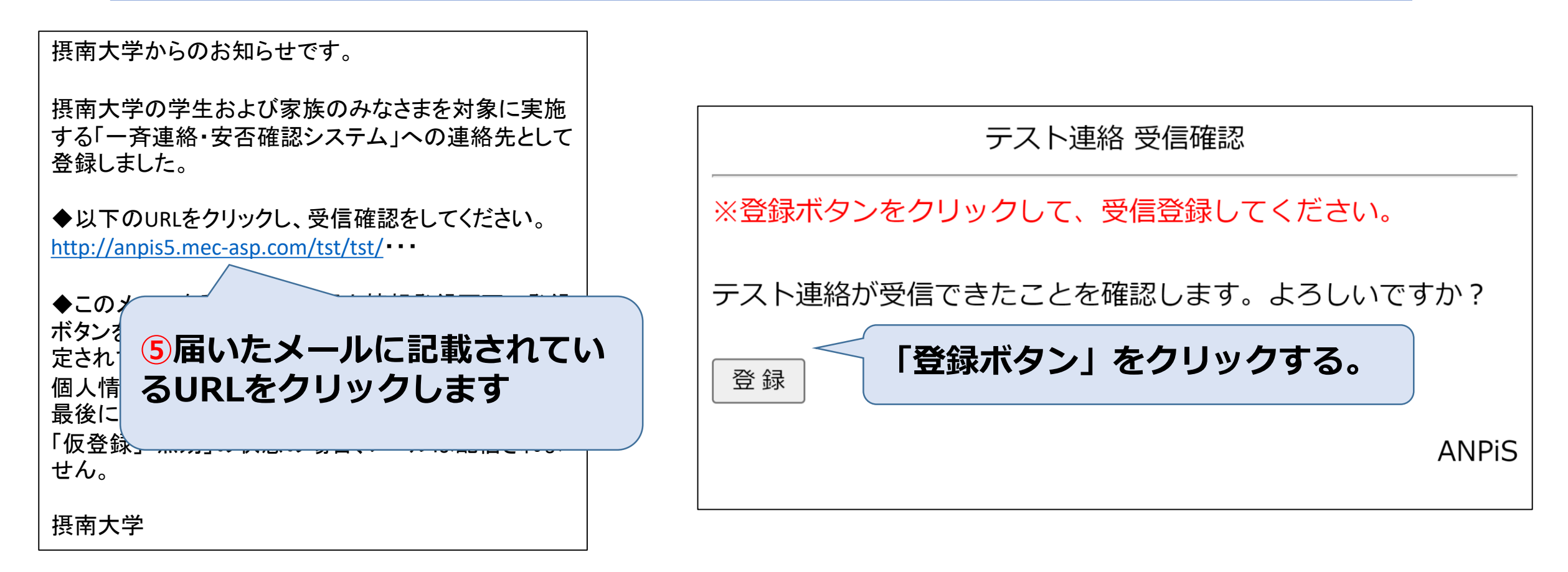

#### 以上で設定は終了です。「学生家族の連絡先」を登録する場合も、ご家族の メールアドレスにURLが送信されますので同じように登録してください。

## 3. その他注意事項等

大学メールアドレス以外の連絡先を追加する場合には、迷惑メールフィルタ に引っかからないよう、「anpis@anpis5.mec-asp.com」からのメールが 受信できるよう設定を行ってください。 ※設定方法は使用しているメールシステムによって異なります。

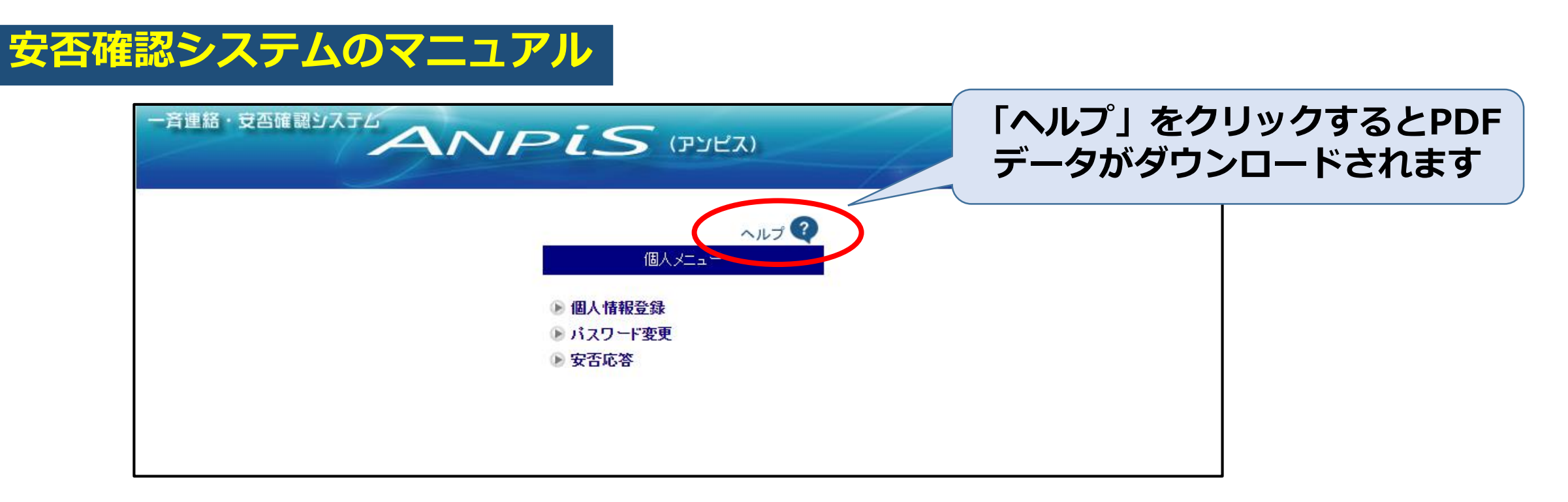